- 1. Enter Neptun;
- 2. Select Subject/Register for subject sub menu

| Education Admin                                                                  | Tanulmányi Rendszer                  | reet             | C                                                       |
|----------------------------------------------------------------------------------|--------------------------------------|------------------|---------------------------------------------------------|
| My data Studies                                                                  | Subjects Exams                       | Finances Informa | ation Administration                                    |
| Neptun news                                                                      | Registered subjects<br>Taken courses | ssages           |                                                         |
| •                                                                                | Register for subject<br>Tasks        | Filters          | Message types: All messages                             |
|                                                                                  | Offered grades<br>Approve grades     | ge types:        | OPersonal messages<br>OSystem messages<br>OAll messages |
| Messages                                                                         | <b>2X</b>                            |                  | List                                                    |
| <ul> <li>Inbox (23)</li> <li>Sent messages</li> <li>Archived messages</li> </ul> | Actions:                             | New message      |                                                         |

# Enter Neptun; Select Subject/Register for subject sub menu

- 3. Select subjects from curricula
- 4. Click on List subjects

| Register for subject                                                                                                  |                                                       |                |          |   |  |  |  |  |  |
|----------------------------------------------------------------------------------------------------|-------------------------------------------------------|----------------|----------|---|--|--|--|--|--|
| Filters Terms: 2024/25/1, Subject type: Subjects from curriculum, Curriculums: All, Subject group: All, Language: All |                                                       |                |          |   |  |  |  |  |  |
| Terms:                                                                                                    | 2024/25/1                                             | •              |          |   |  |  |  |  |  |
| Subject type:                                                                                                    | ●Subjects from curriculum<br>○Other elective subjects |                |          |   |  |  |  |  |  |
|                                                                                                    |                                                       | Curriculums:   | All      | ~ |  |  |  |  |  |
| Subject name:                                                                                                    |                                                       | Subject group: | All      | ~ |  |  |  |  |  |
| Subject code:                                                                                                    |                                                       | Language:      | All      | ~ |  |  |  |  |  |
| Course lecturer:                                                                                                    |                                                       | Period start:  | Monday ~ |   |  |  |  |  |  |
| Course code:                                                                                                    |                                                       | Period end:    | Monday ~ |   |  |  |  |  |  |
|                                                                                                    | List subjects                                         |                |          |   |  |  |  |  |  |
| Actions: Add to favourites Class schedule planner                                                                     |                                                       |                |          |   |  |  |  |  |  |

- 1. Enter Neptun;
- 2. Select Subject/Register for subject sub menu
- 3. Select subjects from curricula
- 4. Click on List subjects
- 5. Click on the headline of column Recommended term (in order of semester from 1)
- Then click Register for all obligatory subjects in your current semester (new students :1, roll down check that you took all, around 30 kredits) then see next slide

| List subjects         Actions:       Add to favourites         Class schedule planner |                 |                                                                  |       |                  |        |                   |          |                      |                         |                 |
|---------------------------------------------------------------------------------------|-----------------|------------------------------------------------------------------|-------|------------------|--------|-------------------|----------|----------------------|-------------------------|-----------------|
| Subjects from curriculum 2024/25/1(All)                                               |                 |                                                                  |       |                  |        |                   |          |                      |                         |                 |
|                                                                                       |                 |                                                                  |       |                  |        |                   |          |                      | 1 2 Pa                  | age size 20 v   |
| Subject name                                                                          | Subject<br>code | Subject group name                                               | Numbe | Recommended term | Credit | Subject<br>type   | Notes    | Fulfilled Registered | Register for<br>subject | Waiting<br>list |
| Basics of the European<br>Union                                                       | GAZDT108N       |                                                                  |       | 1                | 4      | Obligatory<br>(A) |          | <b>√</b>             | <u>Register</u>         | ÷.              |
| Economic Psychology                                                                   | NEVEL274N       |                                                                  |       | 1                | 4      | Obligatory<br>(A) |          | <b>V</b>             | <u>Register</u>         | Ð               |
| Microeconomics                                                                        | GAZDT228N       |                                                                  |       | 1                | 5      | Obligatory<br>(A) |          | <b>V</b>             | <u>Register</u>         | Ð               |
| Basics of business<br>economics                                                       | AGELG088N       |                                                                  |       | 1                | 4      | Obligatory<br>(A) |          |                      | <u>Register</u>         | +               |
| <u>Philosophy</u>                                                                     | GAZDT116N       | Gazdálkodási és menedzsment<br>(N) BSc köt.vál. tárgyak 1. félév |       | 1                | 3      | Elective (B)      |          |                      | Register                | +               |
| Mathematics                                                                           | MATER031N       |                                                                  |       | 1                | 4      | Obligatory<br>(A) |          |                      | Register                | +               |
| Basics of Business<br>Information Technology                                          | USINM223N       |                                                                  |       | 1                | 5      | Obligatory<br>(A) |          |                      | <u>Register</u>         | +               |
| Physical Education 1                                                                  | SPORT004N       |                                                                  |       | 1                | 0      | Obligatory<br>(A) |          |                      | Register                | +               |
| Economic History                                                                      | GAZDT129N       | Gazdálkodási és menedzsment                                      |       | 1                | 3      | Elective (B)      | C tárgy, |                      | <u>Register</u>         | ÷               |

- 1. Enter Neptun;
- 2. Select Subject/Register for subject sub menu
- 3. Select subjects from curricula
- 4. Click on List subjects
- 5. Click on the headline of column Recommended term (in order of semester from 1)
- 6. Then click Register for all obligatory subjects in your current semester (new students :1, roll down check that you took all, around 30 kredits) then see next slide

## 7. Click on language column to organise courses by language (you need English)

- 8. Put checkmark to boxes of Theory and Practice courses
- 9. Then click on Save button

| Subject details                                                                                                    |                                          |                                     |                                                                                      |                           |            |                    |               | ?           | ď   | x |
|----------------------------------------------------------------------------------------------------|------------------------------------------|-------------------------------------|--------------------------------------------------------------------------------------|---------------------------|------------|--------------------|---------------|-------------|-----|---|
| Available courses         Basic data         Topic         Textbooks         Students         Tabular pre-requirement                    |                                          |                                     |                                                                                      |                           |            |                    |               |             | ^   |   |
| Basics of business economics (AGELG088N)<br>Curriculum:Gazdálkodási és menedzsment (alapképzés, Gödöllő, nappali, angol) tanterv 2024.09 |                                          |                                     |                                                                                      |                           |            |                    |               |             |     |   |
| Available courses                                                                                                    |                                          |                                     |                                                                                      |                           |            |                    |               | P           |     |   |
| Actions Save Cancel                                                                                                    | Add to class s                           | chedule planner                     |                                                                                      |                           |            |                    |               |             |     |   |
| Course code                                                                                                    | Course type                              | Headcount/<br>Waiting<br>list/Limit | Class schedule info.                                                                 | Lecturers                 | Language 🔺 | Site               | Comm.         | Description | 2   |   |
| GOD-N-EN=BGAZ1=LE00                                                                                                    | Theory                                   | 7/0/35                              |                                                                                      | Dr. Schuck-<br>Markó Olga | English    | Gödöllői<br>Campus |               | Business A  | . 🔽 | L |
| EXAM ONLY (GOD)                                                                                                    | Exam course/<br>Without<br>contact class | 0/0/99                              |                                                                                      | Dr. Horváth<br>Zoltán     | English    | Gödöllői<br>Campus | Course<br>onl |             |     |   |
| GOD-N-EN=BGAZ1=PR01                                                                                                    | Practice                                 | 7/0/35 🚺                            |                                                                                      | Dr. Schuck-<br>Markó Olga | English    | Gödöllői<br>Campus |               | Business A  | . 🔽 |   |
| GOD-N-HU=OAGR1=GY01                                                                                                    | Practice                                 | 35/0/60 🕕                           | P:08:15-09:45 (Szemináriumi<br>épület 203. szeminárium, Gödöllő<br>(GOD-SZEM.2-203)) | Tatár Emese               | Hungarian  | Gödöllői<br>Campus |               | Agrármérnö. | 🗆   | 7 |
| <u>GOD-N-</u><br><u>HU=BEMB1+BGAZ1=GY01</u>                                                                                              | Practice                                 | 35/0/35 🕕                           | K:08:15-09:45 (Szemináriumi<br>épület 306. szeminárium, Gödöllő<br>(GOD-SZEM.3-306)) | Dr. Horváth<br>Zoltán     | Hungarian  | Gödöllői<br>Campus |               | Emberi erő  | . 🗆 |   |
| GOD-N-HU=OAGR1=GY02                                                                                                    | Practice                                 | 1/0/30 🕕                            |                                                                                      | Tatár Emese               | Hungarian  | Gödöllői<br>Campus |               | Agrármérnö. | 🗆   |   |
| <u>CSAK VIZSGA (GOD)</u>                                                                                                    | Exam course/<br>Without<br>contact class | 0/0/99 🕕                            |                                                                                      | Dr. Horváth<br>Zoltán     | Hungarian  | Gödöllői<br>Campus | A kurzust<br> |             |     | ~ |

| Success | 2024.08.28. 17:24:43 ₫                                             |
|---------|--------------------------------------------------------------------|
|         | Subject registered!Subject: Basics of business economics, student: |
| Ø       | Course taken!Course code: GOD-N-EN=BGAZ1=LE00,<br>student:         |
|         | Course taken/Course code: GOD-N-EN=BGAZ1=PR01, student:            |
| Back    |                                                                    |

In case of successful registration you shall see this pop up window

Click on Back button and Repeat the steps 1-9 for all the subject in the semester

In case of you see this pop up window with error message, please, read the message and if you can not solve the riddle, please make a screenshot and ask help from your educational administrator.

| -      |                                                                                                    |
|--------|----------------------------------------------------------------------------------------------------|
| Error  | 2024.08.28. 17:40:12                                                                                                    |
| c      | Taking the subject has not been succeeded!<br>Failed to take the course!<br>The number of course places has already been filled: GOD-N-<br>HU=Asztalitenisz 4 |
| Back   |                                                                                                    |
| 010/10 |                                                                                                    |

After you have registered your subjects, please, check your schedule (timetable) 1. Enter Sudies, Class schedule submenu

|   | My data  | Studies Subjects            | Exa                  | ms Fi        | inances | Informatio    |  |
|---|----------|-----------------------------|----------------------|--------------|---------|---------------|--|
|   | Neptu    | Training data<br>Term data  | Register for subject |              |         |               |  |
|   |          | Class schedule              |                      | <b>C</b> 11  | T       | 2024/25/4     |  |
|   |          | Grade average               |                      | Filters      | Terms   | 5: 2024/25/1, |  |
|   |          | Gradebook                   |                      |              |         |               |  |
|   |          | Curriculum                  |                      | irms:        |         |               |  |
|   |          | Milestones                  |                      | hiect type:  |         |               |  |
|   |          | Field practice              | ĺ                    | bjeet type.  |         |               |  |
|   | Messa    | Publications                |                      |              |         |               |  |
|   | A Inhov  | Consultations               | μ                    | bject name   | e:      |               |  |
| 1 |          | Advancement                 | ļ                    | bject code   | :       |               |  |
| 7 | Sent m   | Official notes              | þ                    | ourse lectur | er:     |               |  |
| 7 | Archive  | Degree thesis/Thesis applic | ation                | ourse code:  |         |               |  |
|   | Setting  |                             |                      |              |         |               |  |
|   | Director | y                           |                      |              |         |               |  |

## With thees small arrows you can see previous or next weeks

| Class sc<br>Items to sho | hedule Institution da                                                            | ass schedule<br>asks Meetings/Persona | al entries Subscription list                                                                          | s Consultations Training                                                                  | ) period Reserve dates  | s Online occasions                       |                           |      |
|--------------------------|----------------------------------------------------------------------------------|---------------------------------------|----------------------------------------------------------------------------------------------------|-------------------------------------------------------------------------------------------|-------------------------|------------------------------------------|---------------------------|------|
| Class s                  | schedule                                                                         | TOTEIN                                |                                                                                                    |                                                                                           |                         |                                          |                           |      |
| Back to                  | today 🗾 Daily view 🔛 W                                                           | <mark>/eekly view</mark> I Monthly v  | view 🛅 List view 🚆 View                                                                               | v update 2024 Septe                                                                       | ember 16 (Monday) - Sep | otember 22 (Sunday)<br>All day view Prin | t list Print Calendar exp | port |
| days                     | Monday 9/16                                                                      | Tuesday 9/17                          | Wednesday 9/18                                                                                        | Thursday 9/19                                                                             | Friday 9/20             | Saturday 9/21                            | Sunday 9/22               |      |
| 08:00                    |                                                                                  |                                       | -                                                                                                    |                                                                                           |                         |                                          |                           | ^    |
| 09:00                    |                                                                                  |                                       |                                                                                                    |                                                                                           |                         |                                          |                           |      |
| 10:00                    | 10:00 - 11:30<br>[Class] Basics of the<br>European Union<br>(GAZDT108N) - GOD-N- |                                       |                                                                                                    |                                                                                           |                         | If you cho                               | ose Print                 |      |
| 11:00                    | EN=BKOR3+BGAZ1=LE0<br>0 Every week (Dr. Bozsik                                   |                                       |                                                                                                    |                                                                                           |                         | List you g<br>interestir                 | get an<br>ng view of      |      |
| 12:00                    |                                                                                  |                                       | 12:15 - 15:15<br>[Class] Economic<br>Psychology (NEVEL274N)                                           | 12:00 - 13:30<br>[Class] Mathematics<br>(MATER031N) - GOD-N-<br>EN=BMGM1+BGAZ1=LE0        |                         | the timet                                | table                     |      |
| 13:00                    |                                                                                  |                                       | - GOD-N-<br>EN=BGAZ1=LE00 Even<br>week (Demszky Alma<br>Mira) (Main Building,<br>Saminar Boom 212(COD | U Every week (Dr. Veres<br>Antal) (Main Building,                                         |                         |                                          |                           |      |
| 14:00                    |                                                                                  |                                       | SZEM.2-213))                                                                                          | 14:30 - 17:00 ©<br>[Class] Mathematics                                                    |                         |                                          |                           |      |
| 15:00                    |                                                                                  |                                       |                                                                                                    | (MATER031N) - GOD-N-<br>EN=BMGM1+BGAZ1=PR0<br>1 Every week (Dékány<br>Kornélia Éva) (Main |                         |                                          |                           |      |

### Location of classes (rooms)

| Class schedule<br>Normal class schedule, 2024. 09. 16 2024. 09. 22.<br>Types: Classes |       |                                                                                                    |                                                     |  |  |  |
|---------------------------------------------------------------------------------------|-------|----------------------------------------------------------------------------------------------------|-----------------------------------------------------|--|--|--|
| Dates                                                                                 | Types | Events                                                                                                    | Rooms                                               |  |  |  |
| 2024. 09. 16. 10:00 (Monday) - 2024. 09. 16. 11:30<br>(Monday)                        | Class | Basics of the European Union (CAZDT108N) - GOD-N-EN=BKOR3+BGAZ1=LE00 Every week Dr. Bozsik Norbert (Main Building, Seminar Room 211(GOD-SZEM.2-211)) | Main Building, Seminar Room 211(GOD-<br>SZEM.2-211) |  |  |  |
| 2024. 09. 18. 12:15 (Wednesday) - 2024. 09. 18. 15:15                                 | Class | Economic Psychology (NEVEL274N) - GOD-N-EN=BGAZ1=LE00 Even week (Demszky Alma Mira) (Main Building, Seminar Room                                     | Main Building, Seminar Room 213(GOD-                |  |  |  |
| (Wednesday)                                                                           |       | 213(GOD-SZEM.2-213))                                                                                                    | SZEM.2-213)                                         |  |  |  |
| 2024. 09. 19. 12:00 (Thursday) - 2024. 09. 19. 13:30                                  | Class | Mathematics (MATER031N) - GOD-N-EN=BMGM1+BGAZ1=LE00 Every week (Dr. Veres Antal) (Main Building, Seminar Room 305(GOD-                               | Main Building, Seminar Room 305(GOD-                |  |  |  |
| (Thursday)                                                                            |       | SZEM.3-305))                                                                                                    | SZEM.3-305)                                         |  |  |  |
| 2024. 09. 19. 14:30 (Thursday) - 2024. 09. 19. 17:00                                  | Class | Mathematics (MATER031N) - GOD-N-EN=BMGM1+BGAZ1=PR01 Every week (Dékány Kornélia Éva) (Main Building, Seminar Room                                    | Main Building, Seminar Room 210(GOD-                |  |  |  |
| (Thursday)                                                                            |       | 210(GOD-SZEM.2-210))                                                                                                    | SZEM.2-210)                                         |  |  |  |

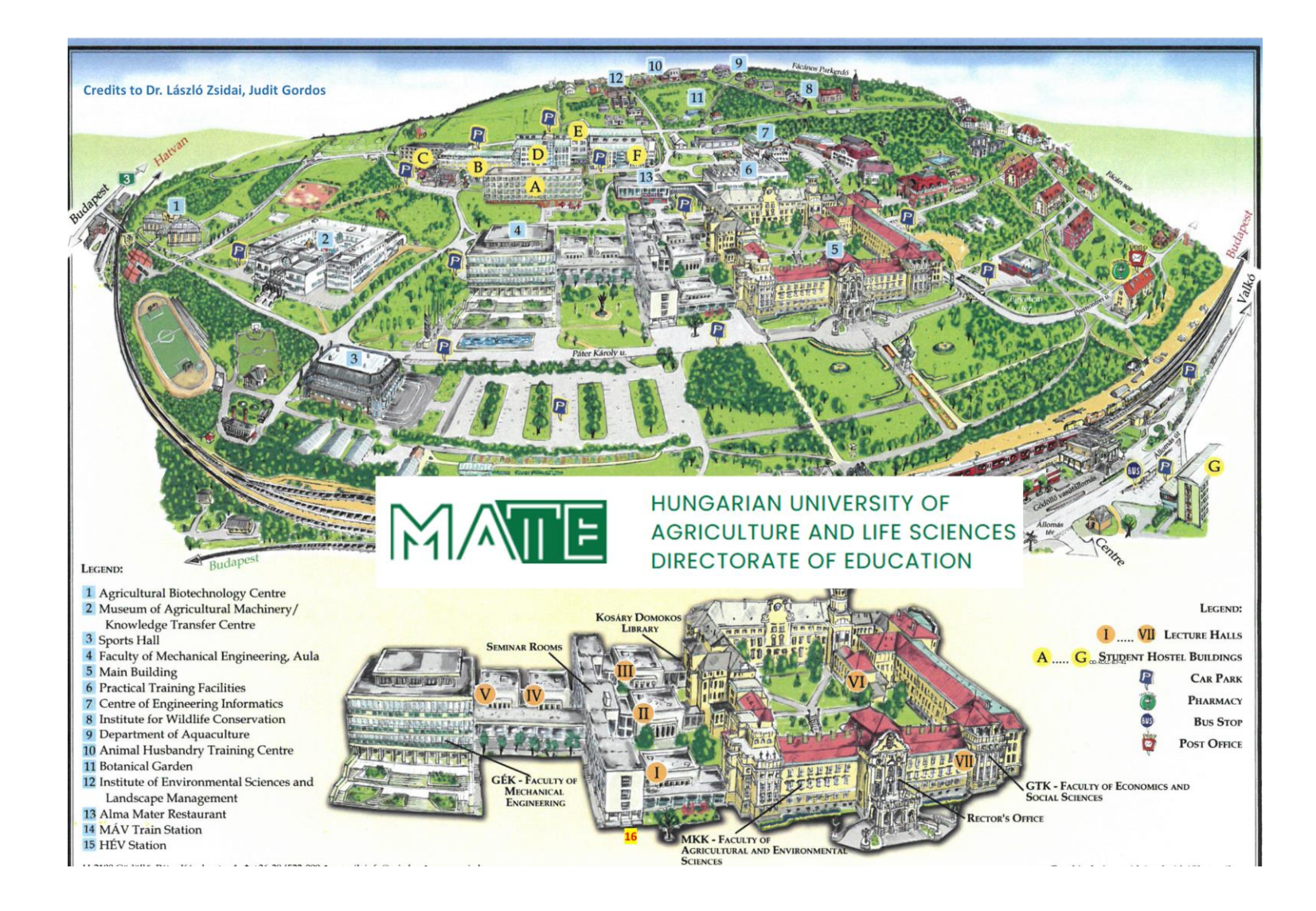

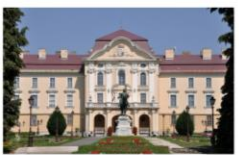

5. Main building. Room codes: GOD-FOEP F-39.

Meaning of code tags: GOD = Gödöllő Campus, FOEP= main building. **F**= Ground floor, -39: room number. This room is located in main building, ground floor room No. 39.

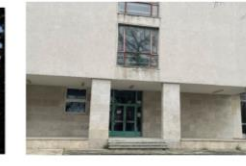

16. Seminar building. Room codes: GOD-SZEM.1-101 Meaning of code tags: GOD = Gödöllő Campus, SZEM= seminar building, 1.= first floor, -101: room number. This room is located in seminar building, first floor room No. 101.

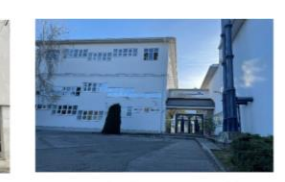

2. Knowledge Transfer Center. "A" entrance. Code: GOD-TK 2-10. Meaning of code tags: GOD=Gödöllő Campus. TK=Knowledge Transfer Centre. 2=Second floor, 10=Lecture room number. This room is located in **Knowledge Transfer** Centre, second floor lecture room 10.

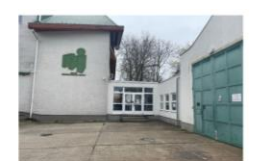

6. Mechanic Workshops. Room codes: GOD-FOMI.F-Edison. Meaning of code tags: GOD=Gödöllő Campus, FOMI=Practical Traininig Facilities. F=Ground floor, Edison=Room name. This room is located in Practical Training **Facilities in Edison** room.

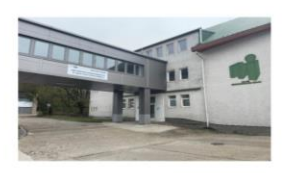

7. Engineering Information Technology Center. GOD-MIK.1-13. Code tags: GOD=Gödöllő Campus, MIK=Engineering Information Technology Centre, 1=First floor, 13=Lecture Room=13. This room is located in **Engineering Information Technology Center.** 

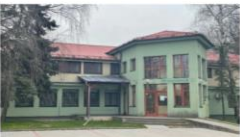

9. Department of Aquaculture. Room codes: GOD-AKI.F-E1. Meaning of code: GOD=Gödöllő Campus, **AKI=**Aquaculture Building, **F**=Ground floor, E1=Lecture room. This room is located in Aquaculture Building, Ground floor, E1 lecture room.

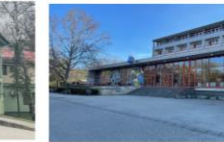

A-G: Rooms of **Dormitory**. Room codes:GOD-KOLL-B.F-41. Meaning of code: GOD=Gödöllő Campus, KOLL=Dormitory, B=Building B, F=Ground floor, 41=room 41. This room is located in Dormitory, building B, ground floor, room 41.

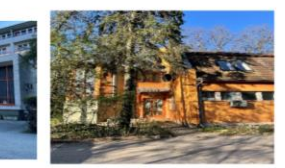

12. KTI House. Room codes: GOD-KTI.F-07. Meaning of code: GOD=Gödöllő Campus, KTI=KTI House.

F=Ground floor, 07=Room number. This room is located in **KTI House, Ground** floor, room 07.

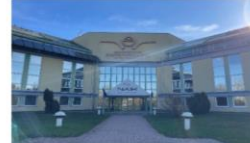

1. NAIK Building. **Room codes:** GOD-NAIK.F-009. Meaning of code: GOD=Gödöllő Campus, NAIK=National Agricultural Research and Innovation. F=Ground floor. 009=Room number. Bld. Ground floor, room 009. floor, room 11.

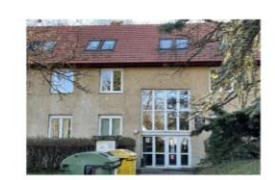

8. Institute of Wildlife Conservation. Room codes= GOD-VMI.F-11. Meaning of code: GOD=Gödöllő Campus, VMI=Wildlife Building, F=Ground floor, 11=room number. This room is located at This room is located in NAIK Wildlife Building, Ground

HOW TO FIND CLASSROOMS at SZIC?

LOCATION OF OFFICE 20 (Registrar's office for international students of SZIC BSc, MSc programmes)

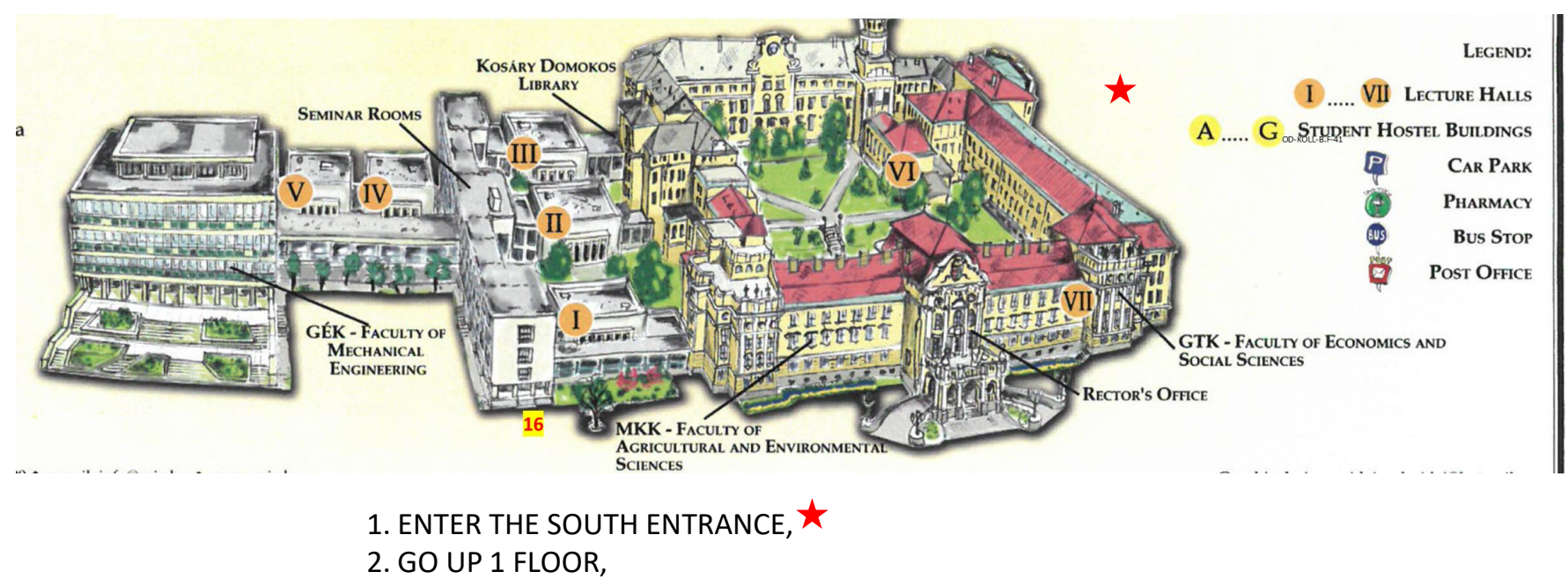

3. TURN RIGHT AND FIND ROOM 2059

#### OFFICE HOURS: MONDAY, WEDNESDAY, THURSDAY: 9-12